# **Connexion à PRONOTE et Scolarité Services (accès à Pronote)**

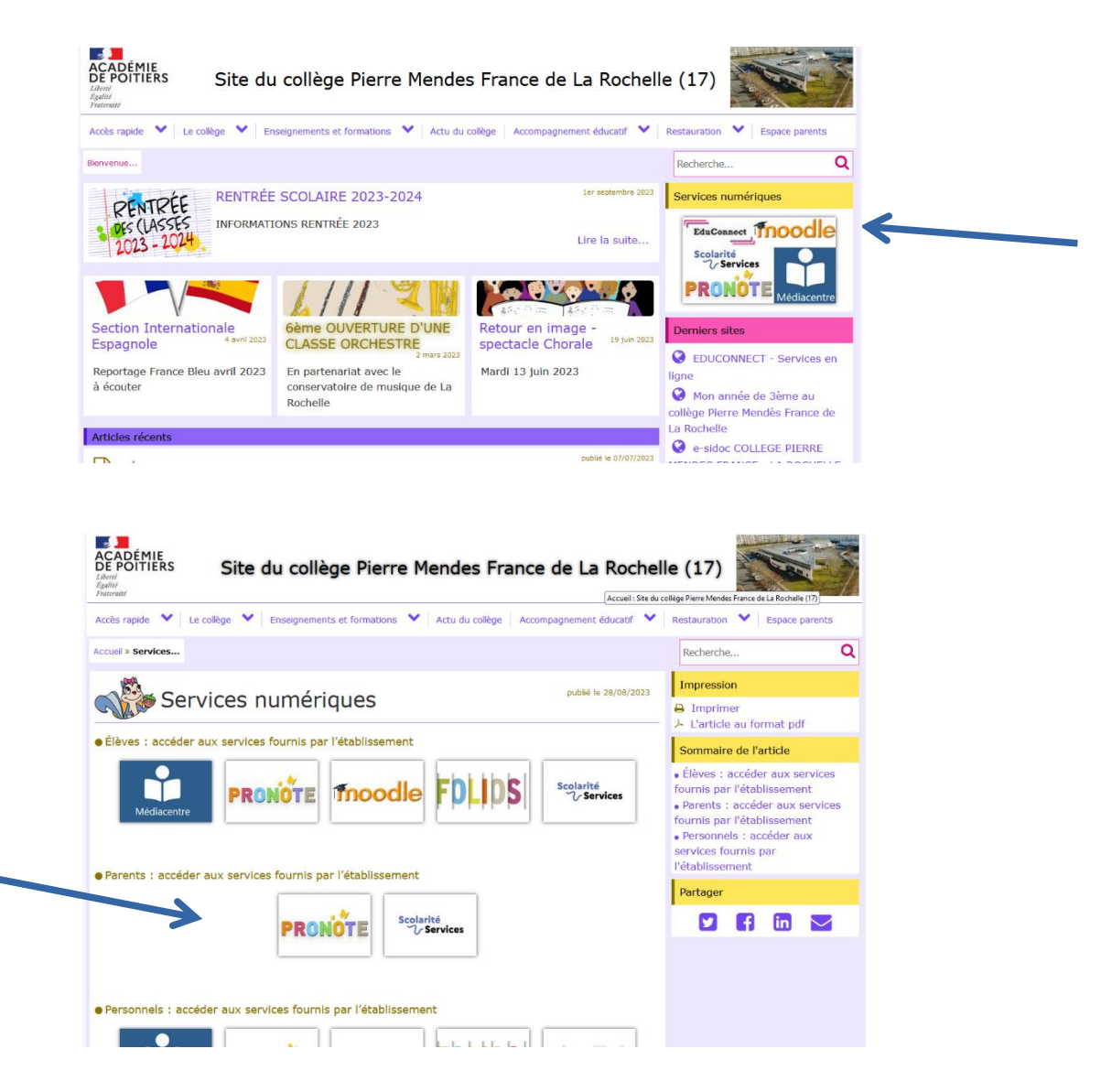

Cliquer sur PRONOTE, la page suivante apparaît :

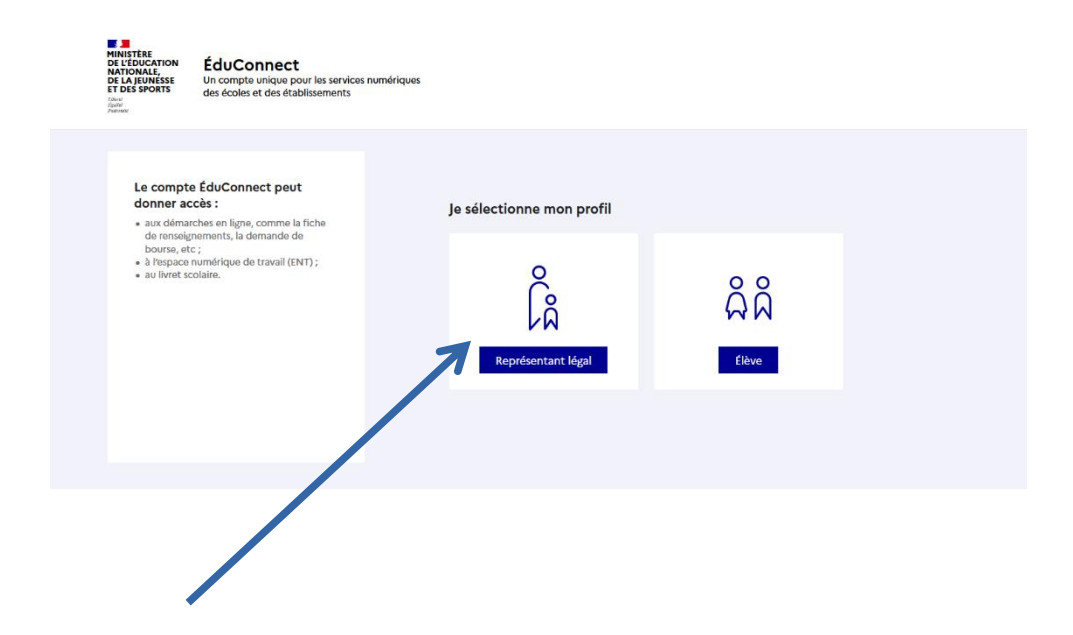

|                                                                 | ÉduConnect                                                                                                    | ← Changer of                                                                                                    | de profil |
|-----------------------------------------------------------------|----------------------------------------------------------------------------------------------------|----------------------------------------------------------------------------------------------------|-----------|
| Inscrire son identifiant<br>puis son mot de passe<br>provisoire | Le compte ÉduCoppect peut                                                                                                    | ်နို့ Représentant légal                                                                                                    |           |
|                                                                 | <ul> <li>donner accès :</li> <li>aux démarches en ligne, comme la fiche<br/>de renseignements, la demande de<br/>bourse, etc;</li> <li>à l'espace numérique de travail (ENT);</li> <li>au livret scolaire.</li> </ul> | Je me connecte avec mon compte ÉduConnect                                                                                                    |           |
|                                                                 |                                                                                                    | Identifiant oublié ? → Identifiant au format p.nomXX                                                                                                  |           |
|                                                                 |                                                                                                    | Mot de passe oublié ? →                                                                                                    |           |
|                                                                 |                                                                                                    | ®                                                                                                    |           |
|                                                                 |                                                                                                    | Se connecter                                                                                                    |           |
|                                                                 |                                                                                                    | Je n'ai pas de compte →                                                                                                    |           |
|                                                                 |                                                                                                    | ου                                                                                                    |           |
|                                                                 |                                                                                                    | Je me connecte avec FranceConnect                                                                                                    |           |
|                                                                 |                                                                                                    | Sidentifier avec<br>FranceConnect                                                                                                    |           |
|                                                                 |                                                                                                    | FranceConnect vous permet d'accéder à de nombreux services de l'État en utilisant un<br>compte dont vous disposez déjà. Utilisez-le pour ÉduConnect ! |           |
|                                                                 |                                                                                                    |                                                                                                    |           |

# EduConnect

#### Activation du compte

Bonjour Léa DUPOND, vous devez modifier votre mot de passe provisoire

| Nouveau mot de p       | asse 🕜             |
|------------------------|--------------------|
|                        | •                  |
|                        |                    |
| Besoin d'aide pour cré | er un mot de passe |
| sécur                  | isé?               |
| Confirmez votre m      | not de passe       |
|                        |                    |
| Votre date de nais     | ssance             |
|                        |                    |
| Email (facultatif)     |                    |
| Activer vot            | re compte          |
| Annu                   | ler                |
| Mentions légales       | Besoin d'aide ?    |

Mettre 2 fois son mot de passe secret en respectant la sécurité : chiffre, majuscule, minuscule

et minimum 8 caractères

L'adresse mail n'est pas obligatoire pour les élèves.

Pour les parents, elle est obligatoire : il faudra cliquer sur le lien envoyé sur le mail pour activer le compte.

### On accède à la page Pronote directement

Si vous avez plusieurs enfants au collège, il suffit de cliquer sur le menu déroulant

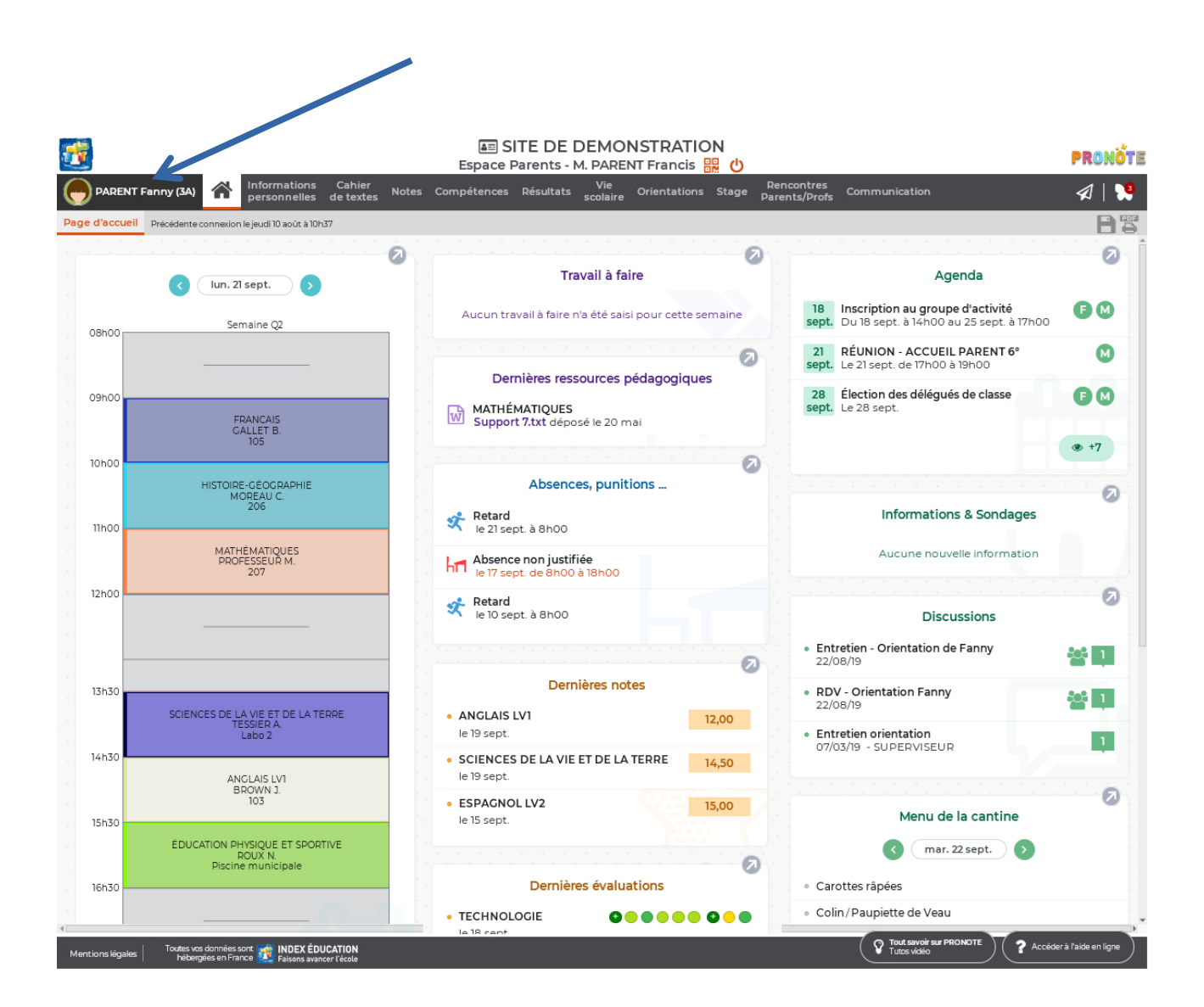

Pour la page **Scolarité Services**, c'est le même code que Pronote.

Scolarité Services sert pour les demandes de bourses et l'orientation.

# Activation de l'application Pronote sur Portable ou Tablette Depuis un ordinateur ou un portable différent de celui qui aura l'application (Firefox, Chrome,

Safari, ...) en passant par EDUCONNECT

|           |                                                                 | Espace Parents - M. PARENT Francis                                                |                                                                                      | PRONÖ        |
|-----------|-----------------------------------------------------------------|-----------------------------------------------------------------------------------|--------------------------------------------------------------------------------------|--------------|
| PARENT F  | Fanny (3A) 斺 Informations Cahier M                              | Notes Compétences Résultats Vie<br>scolaire Orientations Stage p                  | Rencontres<br>Parents/Profs Communication                                            | A   🕽        |
| d'accueil | Précédente connexion le jeudi 10 août à 10h37                   |                                                                                   |                                                                                      | 8            |
|           |                                                                 | 0                                                                                 |                                                                                      | 0            |
|           | < lun. 21 sept.                                                 | Travail à faire                                                                   | Agenda                                                                               |              |
| 08h00     | Semaine Q2                                                      | Aucun travail à faire n'a été saisi pour cette semaine                            | 18 Inscription au groupe d'activité<br>sept. Du 18 sept. à 14h00 au 25 sept. à 17h00 | F M          |
|           |                                                                 |                                                                                   | 21 RÉUNION - ACCUEIL PARENT 6°<br>sept. Le 21 sept. de 17h00 à 19h00                 | M            |
| 09h00     | FRANÇAIS<br>GALLET B                                            | Dernières ressources pédagogiques<br>MATHÉMATIQUES Support 7.txt déposé le 20 mai | 28 Élection des délégués de classe<br>sept. Le 28 sept.                              | 60           |
|           | 105                                                             |                                                                                   |                                                                                      | *7           |
| IUNUU     | HISTOIRE-GÉOGRAPHIE<br>MORFAU C                                 | Absences, punitions                                                               |                                                                                      | 0            |
| 11h00     | 206                                                             | Retard<br>le 21 sept. à 8h00                                                      | Informations & Sondages                                                              |              |
|           | MATHÉMATIQUES<br>PROFESSEUR M.<br>207                           | Absence non justifiée<br>le 17 sept. de 8h00 à 18h00                              | Aucune nouvelle information                                                          |              |
| 12h00     |                                                                 | Retard<br>le 10 sept. à 8h00                                                      | Discussions                                                                          | 0            |
|           |                                                                 |                                                                                   | Entretien - Orientation de Fanny     20/08/09                                        | <b>203</b> 1 |
|           |                                                                 | Dernières notes                                                                   | 22/00/19                                                                             |              |
| 13h30     | SCIENCES DE LA VIE ET DE LA TERRE                               |                                                                                   | RDV - Orientation Fanny     22/08/19                                                 | 삼비           |
|           | TESSIER A.<br>Labo 2                                            | le 19 sept.                                                                       | Entretien orientation                                                                | 1            |
| 14h30     | ANGLAIS LV1                                                     | SCIENCES DE LA VIE ET DE LA TERRE     14,50     le 19 sept.                       | 07/03/19 - SUPERVISEOR                                                               |              |
| 15h30     | 103                                                             | • ESPAGNOL LV2 15,00<br>le 15 sept.                                               | Menu de la cantine                                                                   | 2            |
|           | ÉDUCATION PHYSIQUE ET SPORTIVE<br>ROUX N.<br>Piscine municipale |                                                                                   | ( mar. 22 sept. )                                                                    |              |
| 16h30     |                                                                 | Dernières évaluations                                                             | Carottes râpées                                                                      |              |
|           |                                                                 | • TECHNOLOGIE                                                                     | Colin/Paupiette de Veau                                                              |              |

# Mettre un code à 4 chiffres qui sera réutilisé sur l'application et valider

| démonstration pronote - 🗙 🛛 🔯 PRONOTE - PRON                                                                | IOTE - Démon × SITE DE DEMONSTRATION - PRC × +                                                                                                    |
|----------------------------------------------------------------------------------------------------|----------------------------------------------------------------------------------------------------|
|                                                                                                    | \$                                                                                                    |
| 📟 Sciences et Avenir : lir 🛛 💧 Bordas - Google Driv                                                         | e 📵 Tous les catalogues &                                                                                                    |
| ESITE DE DEMONSTRAT<br>Espace Parents - M. PARENT Franci<br>Stage Rencontres<br>Parents/Profs Communication | QR Code de configuration de l'application mobile                                                                                                    |
|                                                                                                    | Pour générer votre QR code, définissez son code de vérification à 4 chiffres. Il<br>vous sera demandé lors de la configuration de l'application mobile, sa durée de<br>validité est de 10 minutes. |
| Vie so                                                                                                    | colaire                                                                                                    |
| Absence non justifiée<br>le 15 sept. de 8h00 à 18                                                           | 100 Valider Vec                                                                                                    |
| Retard<br>le 19 sept. à 8h00                                                                                | Non au harcèlement                                                                                                    |
| Retard                                                                                                    | <ul> <li>Les éco-déléaués. c'est auoi ?</li> </ul>                                                                                                    |

| démonstration pronote -                           | × 🛐 PRONOTE - PRONOTE - Démon X                                      | SITE DE DEMONSTRATION - PRCX                            | +  |
|---------------------------------------------------|----------------------------------------------------------------------|---------------------------------------------------------|----|
| Color on Alexandre lie                            | 🗛 Barden - Canala Drive - 🕐 Trus las :                               |                                                         | 2  |
| SITE DE                                           |                                                                      | catalogues &                                            |    |
| Espace Parents -<br>Stage Rencontre<br>Parents/Pr | M. PARENT Francis 🔐 🔱                                                | ر 🛇<br>QR Code de configuration de l'application mobile |    |
| hr                                                | Vie scolaire<br>Absence non justifiée<br>le 15 sept. de 8h00 à 18h00 |                                                         | ec |
| st.                                               | Retard<br>le 19 sept. à 8h00                                         |                                                         |    |
| st.                                               | Retard                                                               | • Les etu-deledues, L'est duur :                        |    |

## Scanner le QR code depuis l'application Pronote de votre portable puis taper le code précédent

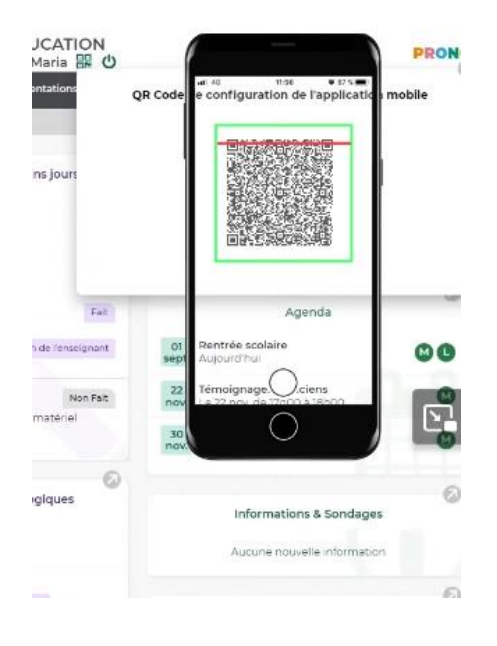

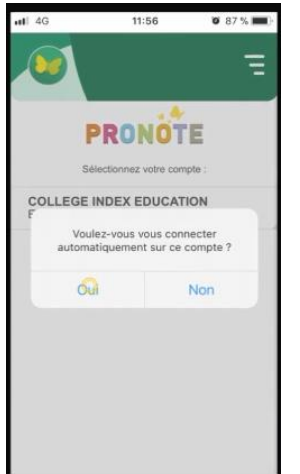

### ONOTE

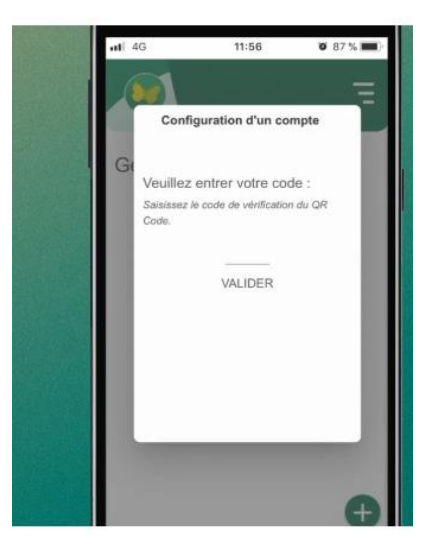

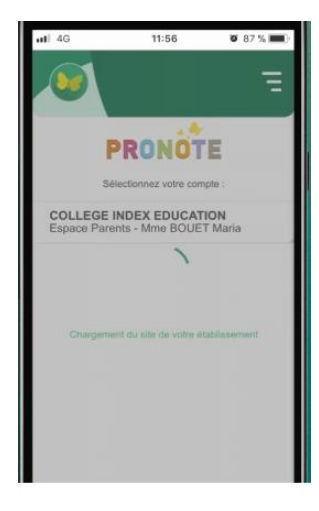